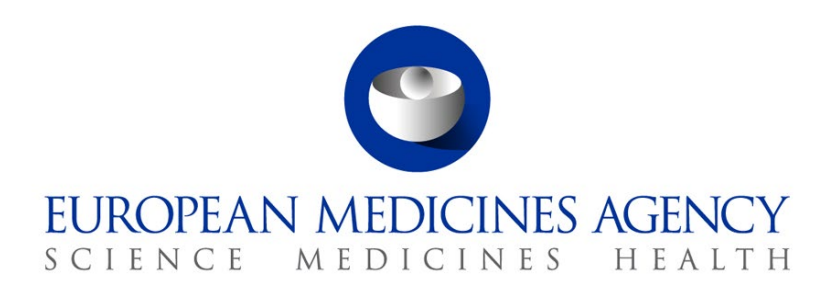

# Checklist of required fields per application type

How to create, submit and withdraw a CTA

CTIS Training Programme – Module 10 Version 1.2 – June 2024

#### Learning Objectives

• In this support document you will find a list of the data and documents that are requested as a minimum in CTIS to be able to proceed with the submission of the different application types.

© European Medicines Agency, 2024

Reproduction and/or distribution of the content of these training materials for non-commercial or commercial purposes is authorised, provided the European Medicines Agency is

acknowledged as the source of the materials.

The European Medicines Agency developed this training material to enhance public access to information on the Clinical Trial Information System (CTIS). This material describes a preliminary version of CTIS and may therefore not entirely describe the system as it is at the time of use of this material. The Agency does not warrant or accept any liability in relation to the use (in part or in whole) or the interpretation of the information contained in this training material by third parties.

#### Record of updated versions

The table below describes the updated versions after December 2021.

| 1.2 | "Individual Participant Data (IPD) Sharing Statement" has been added<br>in Part I Section – Trial Details<br>Reference for Deferrals from the form section of the clinical trial initial<br>application deleted | June 2024     |
|-----|----------------------------------------------------------------------------------------------------|---------------|
| 1.1 | First version of "Checklist of required fields per application type" published                                                                                                    | December 2021 |

## General information

This document is composed of three sections below, listing the sections, sub-sections and required fields on each type of clinical trial applications (CTA). Find below the legend of the elements included in each section:

- A cloud icon ( $^{(c)}$ ) indicates that users need to upload a pre-populated document to CTIS.
- A 'button' indicates that when users click on that specific button, a pop-up window will allow users to populate the indicated information.
- A 'check box' indicates that, if clicked, the user will need to populate specific information.
- A 'pencil' indicates that users should click this icon to open a pop-up window where they will be able to edit or complete the specific information.
- An 'example' field refers to instances of the particular required field e.g. an authorised product.

#### Initial Clinical Trial Application

| Form section                | Sub-sections                                | Required fields                               |
|-----------------------------|---------------------------------------------|-----------------------------------------------|
| Initial application details | Cover letter                                | • Cover letter 4                              |
| Compliance with regulation  | Compliance with<br>Regulation (EU) 2016/679 | ・ Compliance with Regulation (EU)<br>2016/679 |

| MSC section            | Required fields                                                                                                    |
|------------------------|----------------------------------------------------------------------------------------------------|
| Member State Concerned | <ul> <li>+Add member states (button)</li> <li>Member states</li> <li>Subjects</li> <li>Select Proposed RMS</li> </ul> |

| Part I section                                     | Sub-sections              |                                                                 | Required fields                                                                                                    |
|----------------------------------------------------|---------------------------|-----------------------------------------------------------------|----------------------------------------------------------------------------------------------------|
|                                                    | Trial identifiers         |                                                                 | <ul><li>Full title</li><li>Public title</li></ul>                                                                                                    |
|                                                    |                           | Trial<br>category                                               | <ul> <li>If Low intervention trial (check box) /<br/>Justification for the low intervention<br/>trial </li> <li>Trial phase</li> </ul>                             |
|                                                    | Trial<br>information      | Medical<br>condition                                            | <ul> <li>Add condition (button) / Medical condition(s)</li> <li>Therapeutic area</li> </ul>                                                                        |
|                                                    |                           | Main<br>objective                                               | <ul><li>Trial scope</li><li>Main objective</li></ul>                                                                                                    |
| Trial details                                      |                           | Eligibility<br>criteria                                         | <ul><li>Add inclusion criteria (button)</li><li>Add exclusion criteria (button)</li></ul>                                                                          |
|                                                    |                           | End points                                                      | <ul> <li>Add primary endpoint (button)</li> </ul>                                                                                                    |
|                                                    |                           | Trial<br>duration                                               | <ul><li>Estimated recruitment start date in EEA</li><li>Estimated end of trial date in EEA</li></ul>                                                               |
|                                                    |                           | Individual<br>Participant<br>Data (IPD)<br>Sharing<br>Statement | <ul> <li>'Plan to share IPD', is mandatory</li> <li>Selection from a drop-down list of pre-<br/>defined values</li> </ul>                                          |
|                                                    |                           | Population<br>of trial<br>subjects                              | <ul> <li>Age range</li> <li>Gender</li> <li>Clinical trial group</li> <li>(if check box 'Vulnerable group' is clicked)<br/>Recruitment population group</li> </ul> |
|                                                    | Protocol information      | Clinical trial<br>protocol                                      | ・ Protocol G                                                                                                    |
| Sponsors                                           | Contact poin              | nt for Union                                                    | <ul><li>Add contact point for Union (button)</li><li>Scientific Contact Point</li><li>Public Contact Point</li></ul>                                               |
|                                                    | Products                  |                                                                 | <ul> <li>+Add (button)</li> </ul>                                                                                                    |
|                                                    | Role: Test (e             | example)                                                        | <ul> <li>+Add (button) / Authorised product<br/>(example)</li> </ul>                                                                                               |
|                                                    | Dosage and administrati   | on details                                                      | <ul> <li>Route of administration</li> <li>Maximum duration of treatment</li> <li>Maximum daily dose allowed</li> <li>Total dose unit of measure (2)</li> </ul>     |
| Products Information<br>modificatio<br>medicinal p |                           | about the<br>of the<br>oduct                                    | <ul> <li>Has the medicinal product been modified<br/>in relation to its Marketing Authorisation?<br/>(check box) (2)</li> </ul>                                    |
|                                                    | Investigator the medicina | brochure for<br>al product                                      | <ul> <li>Investigator brochure</li> <li>Summary of product characteristics<br/>(SmPC)  </li> </ul>                                                                 |
|                                                    | IMPD Qualit               | у*                                                              | <ul> <li>IMPD-Q</li> <li>Simplified IMPD-Q</li> <li>Justification for no IMPD upload</li> </ul>                                                                    |
|                                                    | IMPD - Safet<br>efficacy* | ty and                                                          | <ul> <li>IMPD - Safety and Efficacy</li> <li>Simplified IMPD - Safety and Efficacy </li> <li>Justification for no IMPD upload</li> </ul>                           |
|                                                    | Content labe              | elling                                                          | • Content labelling of the IMP's 🖓                                                                                                    |

\* To view the required fields per IMP please refer to question 2.12 What types of IMP can be added as a test role on the Frequently Asked Questions document of this module.

| Part II<br>section          | Sub-sections | Required fields                                                                                                    |
|-----------------------------|--------------|----------------------------------------------------------------------------------------------------|
|                             | Trial sites  | <ul> <li>+Add sites (button)</li> <li>Search organisation (or create an organisation)</li> <li>Edit information (pencil)</li> <li>First name / last name / department / phone / email</li> </ul> |
|                             |              | • Recruitment arrangements 🙃                                                                                                    |
| Country specific<br>details |              | <ul> <li>Subject information and informed consent form </li> </ul>                                                                                                    |
|                             | Desuments    | ・ Investigator CV 🏠                                                                                                    |
|                             | Documents    | • Suitability of the facilities $$                                                                                                    |
|                             |              | <ul> <li>Proof of insurance cover or indemnification</li> <li>C<sub>1</sub></li> </ul>                                                                                                    |
|                             |              | • Financial and other arrangements $\widehat{\mathbf{G}}$                                                                                                    |

### Additional MSC Clinical Trial Application

| Form<br>section                | Sub-sections                                                                                                    | Required fields  |
|--------------------------------|----------------------------------------------------------------------------------------------------|------------------|
| Initial application<br>details | Cover letter                                                                                                    | ・ Cover letter 印 |
| MSC<br>section                 | Required fields (if users wish to add MSCs which have not<br>been populated in the pop-up screen after the Add MSC CTA<br>has been created, but not yet submitted) |                  |

| Manukan atataa | <ul> <li>+Add member states (button)</li> </ul> |
|----------------|-------------------------------------------------|
| Member states  | <ul> <li>Member states</li> </ul>               |
| concernea      | Cubicata                                        |

• Subjects

| Part II<br>sections         | Sub-sections | Required fields                                                                                                    |
|-----------------------------|--------------|----------------------------------------------------------------------------------------------------|
|                             | Trial sites  | <ul> <li>+Add sites (button)</li> <li>Search organisation (or create organisation)</li> <li>Edit information (pencil)</li> <li>First name / last name / department / phone / email</li> </ul> |
|                             |              | <ul> <li>Recruitment arrangements <sup>(1)</sup></li> </ul>                                                                                                    |
| Country specific<br>details |              | <ul> <li>Subject information and informed consent form </li> </ul>                                                                                                    |
|                             | <b>_</b>     | ・ Investigator CV 🏠                                                                                                    |
|                             | Documents    | • Suitability of the facilities $$                                                                                                    |
|                             |              | <ul> <li>Proof of insurance cover or indemnification</li> </ul>                                                                                                    |
|                             |              | • Financial and other arrangements $\widehat{m eta}$                                                                                                    |

#### Substantial Modification Clinical Trial Application

When users create a Substantial Modification, the scope must be selected (Part I only, Part II only, or Part I and Part II) from the dropdown menu in the pop-up screen.

| Form section                | Sub-sections             | Required fields            |
|-----------------------------|--------------------------|----------------------------|
| Substantial<br>Medification | Cover letter             | • Cover letter 🚯           |
| details                     | Modification description | • Modification description |

#### **European Medicines Agency**

Domenico Scarlattilaan 6 1083 HS Amsterdam The Netherlands

Telephone +31 (0)88 781 6000

Send a guestion

www.ema.europa.eu/contact

Clinical Trials Information System (CTIS).

Support document – Checklist of mandatory fields per application type.

© European Medicines Agency, 2024.

Reproduction is authorised provided the source is acknowledged.